## CARSI访问指南

Step 1: 输入链接

https://signon.thomsonreuters.com/federation/CARSI?entityid=https://idp.shupl.edu.cn/i dp/shibboleth&returnto=https://www.westlaw.com

Step 2: 出现"上海政法学院"身份验证界面,输入工号/学号、密码(与学校统一身份认证平台即信息门户密码一致)。

| SHANGHAI UNIVERSITY OF POLITICAL SCIENCE AND LAW      |
|-------------------------------------------------------|
| 请使用统一身份认证账号密码登陆<br>(同信息门户) Thomson Reuters<br>OnePass |
| 影号                                                    |
| 密码                                                    |
| □ 不保存账号信息                                             |
| □ 清除历史授权信息                                            |
| 登录                                                    |
| THOMSON REUTERS*                                      |
| https://signon.thomsonreuters.com/federation/carsi    |

Step 3: 自动进入Westlaw数据库。初次登录Westlaw数据库时,还需设置数据库的 个人账户信息(该账户与学校统一身份认证无关)。

| THOMSON REUTERS |                                                                                                    |
|-----------------|----------------------------------------------------------------------------------------------------|
|                 | First time registration<br>Please enter the following information to enable a personalized experience on Westlaw.<br>We ask for your name and email address to authenticate you into Westlaw as an individual user. If<br>you prefer, you can instead enter text, which does not identify you (see further information here).<br>Providing your personal details amounts to consent to our using them as described in our Privacy<br>Statement, which also explains how you can subsequently change your details or replace them. |
|                 | First name     Last name                                                                                                    |
|                 | Continue                                                                                                    |

Step 4: 自动跳转至欢迎页面, 输入Client ID。

| THOMSON REUTERS WESTLAW CLASSIC |  |  |
|---------------------------------|--|--|
| Welcome,                        |  |  |
| Client ID:                      |  |  |
|                                 |  |  |

## Step 5: 点击"Continue",跳转至数据库主页,实现成功登录。

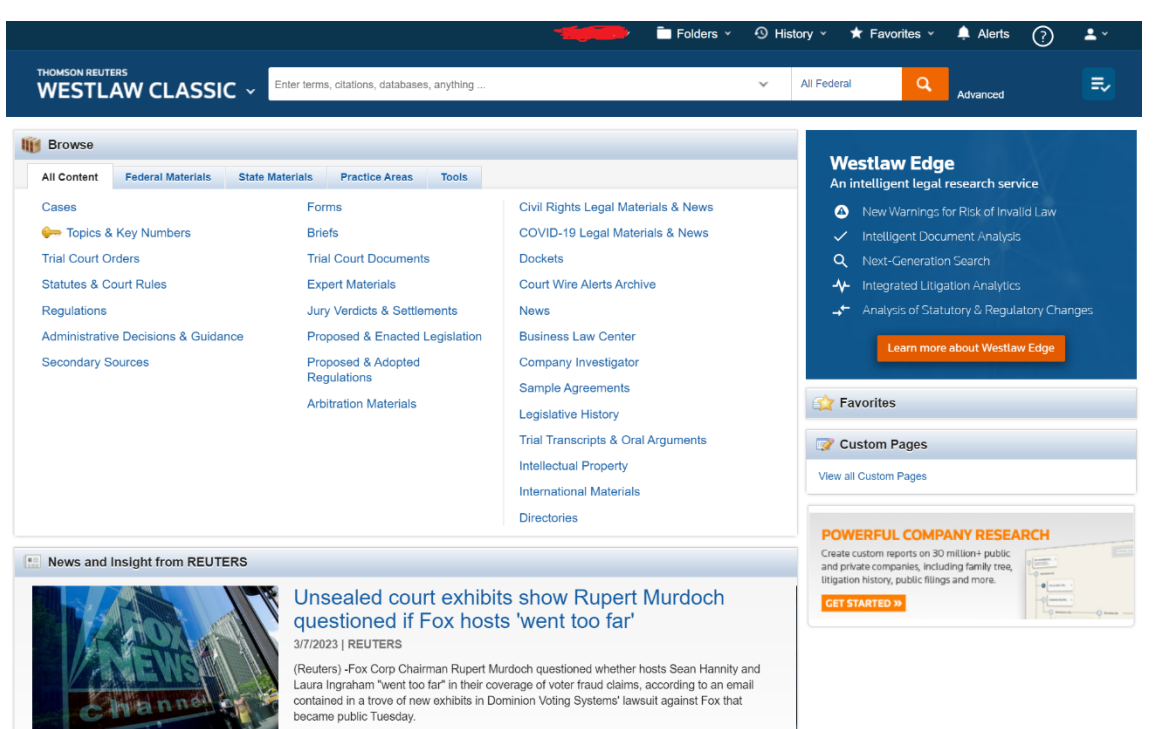

1 of 6
Additional Practice Areas